## **ELSDALE STREET SURGERY** How to register with Engage Consult

**STEP 2:** Input your details– name, date of birth, gender

**STEP 1:** Navigate to Engage Consult via our website and then click 'Create an account on Engage Consult'.

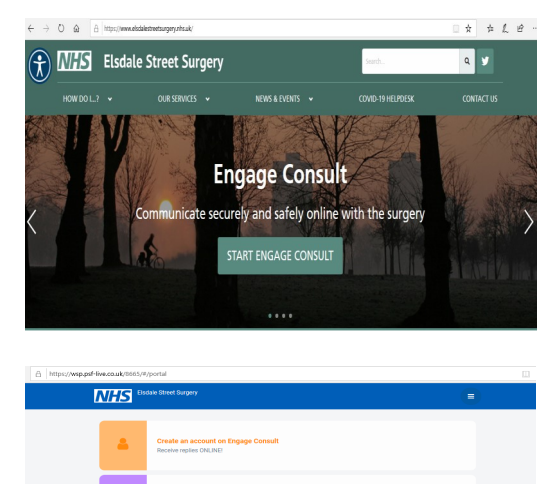

nsult Now (first create an account)

1Ô

| and postco                 | ode.                                                |  |
|----------------------------|-----------------------------------------------------|--|
| A https://wsp.pd           | 19-544.Couk(3465,147)yournama 🔅 📩                   |  |
|                            | Register Account                                    |  |
|                            | Fornume                                             |  |
|                            |                                                     |  |
|                            |                                                     |  |
|                            | Continue                                            |  |
|                            | C Vesse (HinderHill') (21775/milliod/Hill'2204      |  |
|                            |                                                     |  |
| NHS                        | Elodale Street Surpery                              |  |
| Register Acc               | count                                               |  |
| Please e                   | enter your date of birth                            |  |
| low                        | Masth                                               |  |
| pay                        |                                                     |  |
|                            | Continue                                            |  |
| <                          |                                                     |  |
|                            | Version: 618clcbe4998821d1207307ecd8cae19990723fcd  |  |
| NUG                        | Eisdale Street Surgery                              |  |
| IVITS                      |                                                     |  |
| Register Ac                | select your gender                                  |  |
|                            |                                                     |  |
|                            | Male                                                |  |
|                            | relliale                                            |  |
| <                          |                                                     |  |
|                            | version: 010000644/86L211_21/A2/60000611994/2200    |  |
|                            |                                                     |  |
| NHS                        | Elsdale Street Surgery                              |  |
| Register Acci<br>Please er | count<br>inter your postcode                        |  |
| Postcode                   |                                                     |  |
|                            |                                                     |  |
|                            | Continue                                            |  |
| <                          |                                                     |  |
|                            | Version: 018cbiche4238274d1227257ecbloed 1000723brd |  |

**STEP 3:** Confirm your preferences about how Engage Consult contact you and use your data. This does not affect how Elsdale Street interacts with you.

| Elsdale Street Surgery                                                                                                    |     |
|----------------------------------------------------------------------------------------------------|-----|
| Register Account<br>Please confirm your preferences                                                                               |     |
| You can contact me about my experience on this site.                                                                              | Yes |
| You can make automated decisions based on my data. 💽                                                                              | Yes |
| I give consent for my online consultations to be dealt with by other NHS healthcare organisations.                                | Yes |
| You can use my data to help improve this service.                                                                                 | Yes |
| Please read our privacy policy<br>Before continuing please make sure you fully read and completely understand our privacy policy. |     |
| I have fully read and agree to the privacy policy                                                                                 |     |
| Continue                                                                                                    |     |
| <                                                                                                    |     |
|                                                                                                    |     |
|                                                                                                    |     |
| Elisable Street Surgery                                                                                                    |     |
| Register Account                                                                                                    |     |
| Please enter your mobile number                                                                                                   |     |
| Mobile number (optional)                                                                                                    |     |
|                                                                                                    |     |
| Continue                                                                                                    |     |

<section-header>

## **ELSDALE STREET SURGERY**

## **ELSDALE STREET SURGERY**

**STEP 4:** Enter your email address and then authorise your account by clicking on the link in your email address OR copy & pasting the OTP code.

| ister<br>ease            | Account<br>e enter your email address                                                                                                    |
|--------------------------|----------------------------------------------------------------------------------------------------|
| nil                      |                                                                                                    |
|                          |                                                                                                    |
| Jse e                    | email address as my username                                                                                                    |
| /e wi<br>our e           | ill only use email for notifications system. We will NEVER use email to discuss medical issues. By entering<br>mail you are consenting to receiving notifications from the system.                                        |
|                          | Continue                                                                                                    |
|                          |                                                                                                    |
|                          |                                                                                                    |
|                          |                                                                                                    |
|                          |                                                                                                    |
|                          |                                                                                                    |
|                          |                                                                                                    |
| ile S                    | Street Surgery - Confirm email address                                                                                                    |
| ile S                    | Street Surgery - Confirm email address                                                                                                    |
| ale S<br>El:<br>Su<br>To | Street Surgery - Confirm email address<br>Isdale Street Surgery - noreply@engage.gp> టే 5 ళు →<br># 2017/2020 1766<br>Externet Surgery                                                                                    |
| ale S<br>El:<br>Su<br>To | Street Surgery - Confirm email address<br>Idde Street Surgery - noreply@engage.gp><br>ది రాతు ఈ<br>వరాజం, Dancie                                                                                                    |
| ele S<br>El:<br>Su<br>To | Street Surgery - Confirm email address<br>Isdale Street Surgery <noreply@engage.gp><br/>ස්වාර්ගත රාංක<br/>වෙතර වනස්ම</noreply@engage.gp>                                                                                  |
| El:<br>Su<br>To          | Street Surgery - Confirm email address<br>Isdale Street Surgery <noreply@engage.gp></noreply@engage.gp>                                                                                                    |
| El:<br>Su<br>To          | Street Surgery - Confirm email address<br>Isdale Street Surgery <noreply@engage.gp><br/>attrivest to role<br/>becker, banele<br/>Childre Services at Bidale Street Surgery<br/>Dear Danielle Belcher.</noreply@engage.gp> |
| El:<br>Su<br>To          | Street Surgery - Confirm email address<br>Isdale Street Surgery - norephy@engage.gp><br>a 2011/200 1766<br>a 5                                                                                                    |
| El:<br>Su<br>To          | Street Surgery - Confirm email address<br>Isdale Street Surgery - noreply@engage.gp><br>a 2011/0200 1766<br>a b c c c c c c c c c c c c c c c c c c                                                                       |
| El:<br>Su<br>To          | Street Surgery - Confirm email address tidale Street Surgery - noreply@engage.gp>                                                                                                    |
| Elso<br>To               | Street Surgery - Confirm email address tidale Street Surgery - norephy@engage.gp>                                                                                                    |
| El:<br>Su<br>To          | Street Surgery - Confirm email address tidale Street Surgery - norephy@engage.gp>                                                                                                    |
| El:<br>Su<br>To          | Street Surgery - Confirm email address<br>Isdale Street Surgery - norephy@engage.gp>                                                                                                    |

**STEP 5:** Answer 3 memorable questions. These are in case you forget your password.

| Question 1                                                                                                    |  |
|----------------------------------------------------------------------------------------------------|--|
| Please answer three different security questions, you will be asked one of these                                                                                                    |  |
| questions should you forget your password.                                                                                                    |  |
| Please choose a question and provide an answer.                                                                                                    |  |
| What was the name of the commany where you had your first job?                                                                                                    |  |
| What is the name of the street where you grew up? What is the name of the street where you grew up?                                                                                                    |  |
| What is your father's middle name?                                                                                                    |  |
| In what city or town were you born?                                                                                                    |  |
| What primary school did you attend?                                                                                                    |  |
| O What was the first foreign country you visited?                                                                                                    |  |
| What is your grandmother's first name?                                                                                                    |  |
|                                                                                                    |  |
| citel answer                                                                                                    |  |
|                                                                                                    |  |
| Submit                                                                                                    |  |
|                                                                                                    |  |
| Register Account                                                                                                    |  |
| Memorable Information                                                                                                    |  |
|                                                                                                    |  |
|                                                                                                    |  |
| Question 2                                                                                                    |  |
| Please answer three different security questions, you will be asked one of these                                                                                                    |  |
| questions should you forget your password.                                                                                                    |  |
| Please choose a nuestion and provide an answer                                                                                                    |  |
|                                                                                                    |  |
| What is the name of the street where you grew un? What is the name of the street where you grew un?                                                                                                    |  |
| O What is your father's middle name?                                                                                                    |  |
| O In what city or town were you born?                                                                                                    |  |
| O What primary school did you attend?                                                                                                    |  |
| What was the name of your first pat2     What was the name of your first pat2                                                                                                    |  |
| Communication of your fillst petr                                                                                                    |  |
|                                                                                                    |  |
|                                                                                                    |  |
| Submit                                                                                                    |  |
|                                                                                                    |  |
|                                                                                                    |  |
|                                                                                                    |  |
|                                                                                                    |  |
|                                                                                                    |  |
|                                                                                                    |  |
| Register Account                                                                                                    |  |
| Register Account<br>Memorable Information                                                                                                    |  |
| Register Account<br>Memorable Information                                                                                                    |  |
| Register Account<br>Memorable Information<br>Question 3                                                                                                    |  |
| Register Account<br>Memorable Information<br>Question 3<br>Please answer three different security questions, you will be asked one of these                                                                                                    |  |
| Register Account<br>Memorable Information<br>Question 3<br>Please answer three different security questions, you will be asked one of these<br>questions should you forget your password                                                                                                    |  |
| Register Account<br>Memorable Information<br>Question 3<br>Please answer three different security questions, you will be asked one of these<br>questions should you forget your password.                                                                                                    |  |
| Register Account<br>Memorable Information<br>Question 3<br>Please answer three different security questions, you will be asked one of these<br>questions should you forget your password.<br>Please choose a question and provide an answer.                                                                                                    |  |
| Register Account<br>Memorable Information<br>Question 3<br>Please answer three different security questions, you will be asked one of these<br>questions should you forget your password.<br>Please choose a question and provide an answer.<br>O What was the name of the company where you had your first job?                                                                                                    |  |
| Register Account<br>Memorable Information<br>Question 3<br>Please answer three different security questions, you will be asked one of these<br>questions should you forget your password.<br>Please thoose a question and provide an answer.<br>What was the name of the company where you had your first job?<br>What is the name of the street where you grew up?                                                                                                    |  |
| Register Account Memorable Information Question 3 Please answer three different security questions, you will be asked one of these questions should you forget your password. Please choose a question and provide an answer. () What was the name of the company where you had your first job? () what is the name of the street where you grew up? () in what city or tomm were you bom?                                                                                                    |  |
| Register Account Memorable Information Question 3 Please answer three different security questions, you will be asked one of these questions should you forget your password. Please choose a question and provide an answer.  Mutat was the name of the company where you had your first job? Mutat was the name of the steet where you grew up? Mutat was the name of the steet where you grew up? Mutat you had you attent? Mutat was the name of the steet where you grew up? Mutat you had you attent?                                                                                                    |  |
| Register Account Memorable Information Question 3 Please answer three different security questions, you will be asked one of these questions should you forget your password. Please choose a question and provide an answer. () What was the name of the company where you had your first job? () What is the name of the company where you had your first job? () What was the name of the street where you gree yup? () what is the name of the street where you gree yup? () What was the first foreign country you visited? () What was the first foreign country you visited? () What was the first foreign country you visited? () What was the first foreign country you visited? () What was the first foreign country you visited? |  |
| Register Account Memorable Information Question 3 Please answer three different security questions, you will be asked one of these questions should you forget your password. Please choose a question and provide an answer. () What was the name of the company where you had your first job? () What is the name of the steev there you grew up? () In what city or town were you bom? () What was the name of the orgen country ou visited? () What was the name of your first pet? () What was the name of your first pet?                                                                                                    |  |
| Register Account Memorable Information Question 3 Please answer three different security questions, you will be asked one of these questions should you forget your password. Please choose a question and provide an answer.  What was the name of the company where you had your first job? What is the name of the terter where you grew up? What primary school dd you attend? What was the name of your first pet? Enter answer                                                                                                    |  |
| Register Account Memorable Information Question 3 Please answer three different security questions, you will be asked one of these questions should you forget your password. Please choose aquestion and provide an answer. () What was the name of the company where you had your first job? () What uses the name of the company where you had your first job? () What was the name of the company where you had your first job? () What was the first foreign country you visited? () What was the name of your first pet? Enter answer                                                                                                    |  |
| Register Account Memorable Information Question 3 Please answer three different security questions, you will be asked one of these questions should you forget your password. Please choose a question and provide an answer. () With us the name of the company where you had your first job? () What us the name of the text where you grew up? () What primary school did you stime? () What was the name of your first pet? Enter answer                                                                                                    |  |

**COMPLETED:** you have now registered for Engage Consult at Elsdale Street Surgery. You can log in to start completing an online form to request a consultation with the doctor.

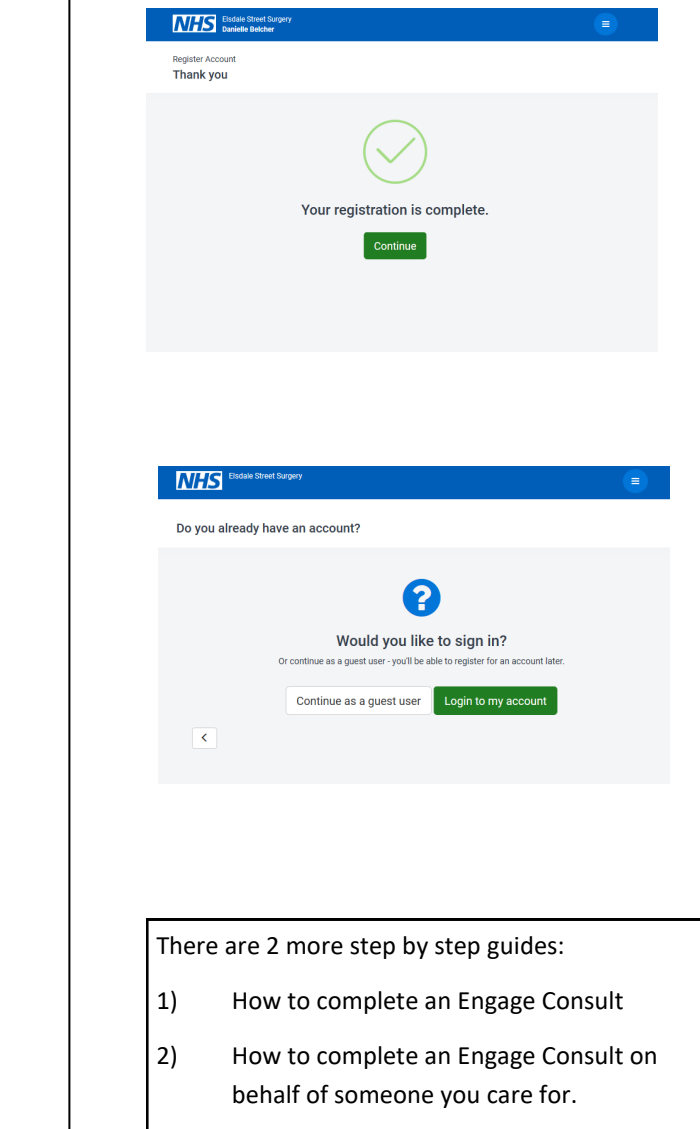

**ELSDALE STREET SURGERY**